## **MyPCS Online**

Parent/Guardian Information Can be found here: MyPCS Online

• Parent/Guardian Access to Child's Canvas Courses - See Below

|                                                                                                    |                  |                     |                                               |               | •                                               | TRANSLATE U | SER OPTIONS | SEARCH  | Q<br>Contact Us |
|----------------------------------------------------------------------------------------------------|------------------|---------------------|-----------------------------------------------|---------------|-------------------------------------------------|-------------|-------------|---------|-----------------|
|                                                                                                    | S COUNTY SCH     |                     | *                                             | FAMILIE       | S STUDENTS                                      | STAFF       | COMMUNITY   | SCHOO   | L BOARD         |
| REOPENING INF                                                                                                    | O ABOUT US       | CALENDAR            | DEPARTMENTS & D                               | IVISIONS      | EMPLOYMENT                                      | LEADERSHIP  | REGISTRAT   | TON SCH | OOLS            |
| Home > Depart<br>MyPCS On<br>MyPCS Online<br>Parent / Family (<br>Parent / Family (<br>Take a Tour of N<br>Technical Suppor | Inline           | MyPCS Online<br>MyP | CS Online<br>Pare<br>CS Online<br>Pare<br>Inf | ent/F<br>orma | amily<br>ation                                  | ily         |             |         |                 |
| MyPCS Online m                                                                                                    | eal distribution | Ca                  | nvas Trainin<br>Resources<br>Take a Tour      | of My F       | anvas Log<br>Technical<br>Support<br>PCS Online | in          | -           |         |                 |

- 1. Visit <a href="https://pcsb.instructure.com/login/canvas">https://pcsb.instructure.com/login/canvas</a>
  - Click on "Click Here For an Account"

| CANVAS                                 | December 6 Comme Hear?              |
|----------------------------------------|-------------------------------------|
| r2.d2/username                         |                                     |
| Password                               |                                     |
|                                        |                                     |
| Stay signed in <u>Forgot Password?</u> | Log In                              |
| C Login with C                         | lever                               |
|                                        | -Pro- Frankash, Tablas              |
| Heip Privacy Policy Acceptable Use P   | nicy Facebook <u>Iwitter</u><br>IRE |

## 2. Fill in your information.

- First and Last Name
- Email address This will be your username for future logins
- Password you select We CANNOT access your password if you lose it or forget it.
- Enter Student Pairing Code
  - Pairing Code can be retrieved from school/teacher or students can generate their own code
- Check the box that you "agree".
- Click "Start Participating".

| Parent Signup        |                          |                         |                |
|----------------------|--------------------------|-------------------------|----------------|
|                      |                          |                         |                |
| Your Name            |                          |                         |                |
|                      |                          |                         |                |
| Your Email           |                          |                         |                |
|                      |                          |                         |                |
| Password             |                          |                         |                |
|                      |                          |                         |                |
| Re-enter Password    |                          |                         |                |
| Student Pairing Code |                          | Mba                     | t is a pairing |
|                      | GET FROM TE              | ACHER                   | t is a pairing |
| You agree to the t   | erms of use and acknowle | edge the privacy policy |                |
|                      |                          |                         |                |
|                      |                          | Cancel                  | art Particina  |
|                      |                          |                         |                |

**3.** After clicking "Start Participating" your Canvas Dashboard will list the courses that your child is in with his or her name listed. In this example: Stacey is in two classes and I am observing her in both.

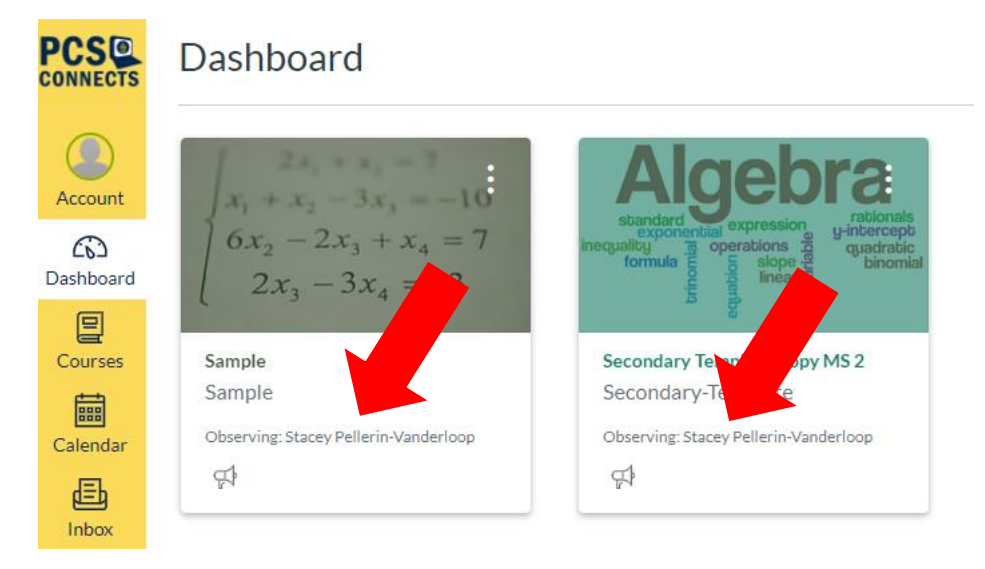

## 4. If you have more than one child in MyPcs Online:

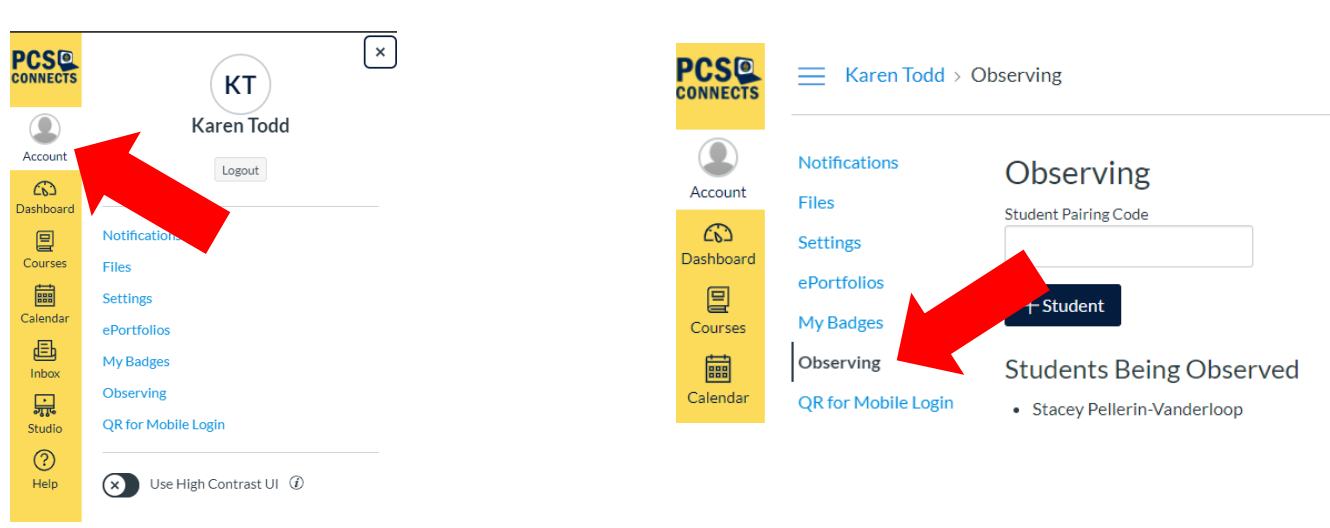

Select account

+ Student

## Select "Observing"

5. Enter the student "Pairing Code" for you other child in the box and click

| •               |                          |                                   |
|-----------------|--------------------------|-----------------------------------|
| PCS<br>connects | = Karen Todd > 0         | Observing                         |
| Account         | Notifications<br>Files   | Observing<br>Student Pairing Code |
| Dashboard       | Settings                 |                                   |
| Courses         | ePortfolios<br>My Badges | + Student                         |
|                 | Observing                | Students Being Observed           |
| Calendar        | QR for Mobile Login      | Stacey Pellerin-Vanderloop        |

- 6. Repeat step 5 for each child's "Pairing Code".
- 7. Click Dashboard to return to see all the courses your child(ren) are taking.

|                      | Karen Todd > Observing                            |                                                                      |  |  |
|----------------------|---------------------------------------------------|----------------------------------------------------------------------|--|--|
| Account<br>Dashboard | Notifications<br>Files<br>Settings<br>ePortfolios | Observing<br>Student Pairing Code                                    |  |  |
| Courses              | My Badges<br>Observing<br>QR for Mobile Login     | + Student<br>Students Being Observed<br>• Stacey Pellerin-Vanderloop |  |  |